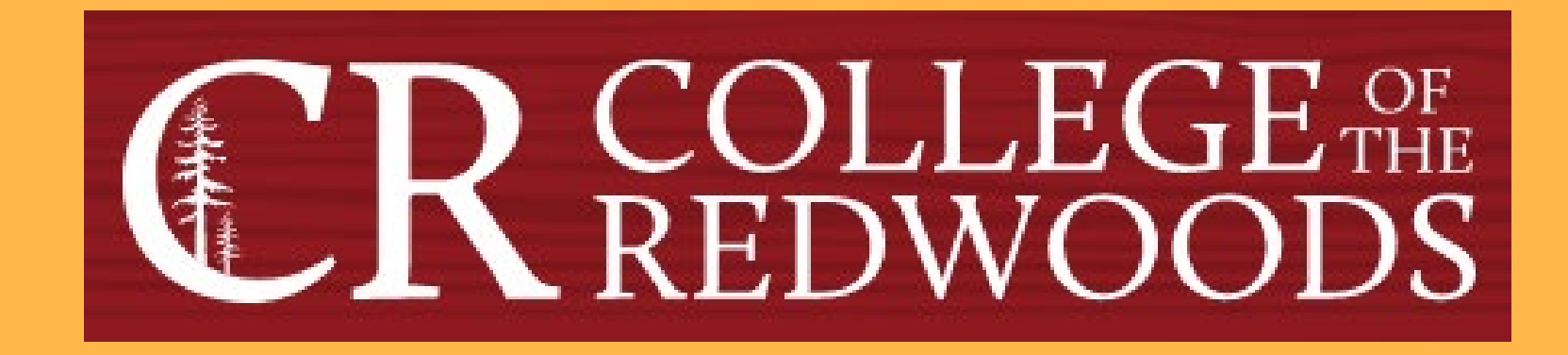

## Generating Course Assessment Reports in eLumen

Last Updated: Fall 2022

## **Tips for working with eLumen**

- Pay attention to the role and /program you are working in. Some features are not available in all roles.
- Make sure you are working with the correct term or terms. This especially important when planning. Whenever you change the term, you must "Refresh." If you change the program or division and the term defaults back to the current one, you'll need to change the term again and hit "Refresh" again to get back to where you wanted. When in doubt, refresh.
- You may need to periodically log out and log back in to see a change you have made. The system sometimes takes more time to update than you'd think.
- The Planner and the Assessment library are usually, but not always reconciled. When in doubt, consult the Planner. If the assessment or action plan is not in the Planner, then it won't show up for the individual faculty.
- If you have a question that you can't resolve, contact the Data Steward and/or the Assessment Coordinator.

# From CR's homepage, click on the Faculty & Staff link that is circled below.

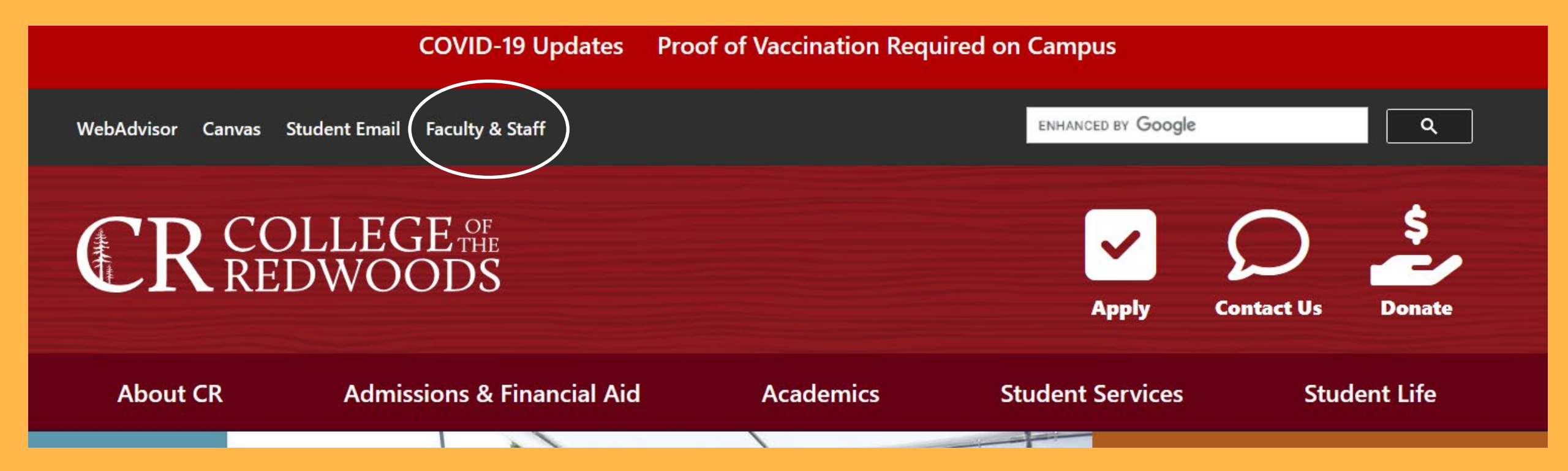

# Click on Faculty & Staff Resources and click on eLumen in the first column.

#### Committees

Faculty & Staff Resources

- Associate Faculty Information
- Budget Feedback
- Calendar
- Canvas / CR-Online Information
- Committee Digest
- Course Outlines
- eLumen
- F-0 (Professional Responsibilities Annual Inventory)

- Finals Schedule
- Flex
- Forms & Resources
- Future Courses
- Grants
- Human Resources
- Parking Information
- Professional Development
- Meeting Room Reservations
- Submit a Help Ticket
- Syllabus
- Webmail

#### Departments & Offices

- Academic Departments
- Business Office
- Communications & Marketing
- Divisions
- Division Documents
- Human Resources
- Institutional Research
- Public Safety
- Printing Services
- Tech Support

#### Processes

- Accreditation
- Assessment
- Behavior Intervention
- Planning
- Program Review

#### Handbooks

- 2022 Committee Handbook
- Faculty Handbook

### **Username**

### firstname-lastname

The fist half of your CR email address (without the @redwoods.edu)

## **Password**

The password you created when you first logged in.

First time users must click on Forgot Password? and follow the directions.

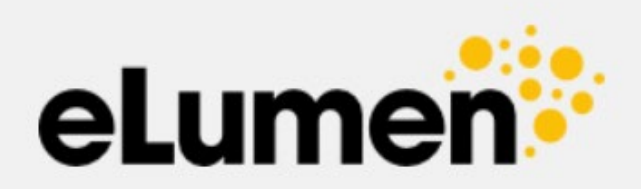

| jonothan-pace        |                  |
|----------------------|------------------|
| Password             |                  |
| •••••                |                  |
| Login                |                  |
| Remember my username | Forgot Password? |
|                      |                  |

eLumen

## **Generating Course Assessments Reports**

Next to your name, set your role as Division Coordinator.
 Select the discipline you want to work with. (I selected Mathematics.)

| Addendum module on the |            | 01/28/2022 02/                                    | 11/2022                     | 02/25/2022    | 03/11/2022 | 03/25/2022*    | 04/08/2022     | 04/22/2022        |  |
|------------------------|------------|---------------------------------------------------|-----------------------------|---------------|------------|----------------|----------------|-------------------|--|
| Canvas Keep Te         | eaching Si | te.                                               | *No action items at meeting |               |            |                |                |                   |  |
| Jonotha                | n Pace as  | Division Coordinator 🗸 in                         | Mathemati                   | cs <b>2 ~</b> | [          | 💽 Inbox 💏 Acc  | count Settings | Support 🔀 Log Out |  |
| Strategie              | c Planning | Campus Community<br>Curriculum Committee Reviewer | nents                       | Curriculum    |            | Org Management | Repo           | orts              |  |
|                        |            | Department Coordinator                            |                             |               |            |                |                |                   |  |
| Dashboard              | Plann      | Division Coordinator                              | s Action                    | Plans RFI     |            |                |                |                   |  |
|                        |            | Faculty                                           |                             |               |            |                |                |                   |  |
| Add Widge              | t          |                                                   |                             |               |            |                |                |                   |  |
|                        |            |                                                   |                             |               |            | 11.0           |                |                   |  |

No widgets to display, add new ones with the «Add Widget» button.

- 1. Select the SLOs & Assessment tab.
- 2. Select the Assessments subtab. (All planned course assessments will be displayed)
- 3. In the row of the desired course, click blue box icon in the Actions column at the far right of the table. (I chose the 2<sup>nd</sup> row: Math-55 all SLOs)

|        | Jonothan Pace as Division Coordinator 🗸                | n Mathematics V                          | 🖸 Inbox 💦                     | ccount Settings <b>?</b> Support | Cog Out |
|--------|--------------------------------------------------------|------------------------------------------|-------------------------------|----------------------------------|---------|
|        | Strategic Planning SLOs & A                            | Assessments 1                            | Org Management                | Reports                          |         |
| SLOs L | isting Curriculum Map Outcomes G                       | roups Assessments Sync Rubrics           |                               |                                  |         |
| Asses  | sments Reflection Templates                            | 2                                        |                               |                                  |         |
| Ass    | essment Library                                        |                                          |                               | Show Fil                         | ters 🕻  |
|        |                                                        |                                          |                               | « 1 2                            | 3 »     |
| Add    | Assessment                                             |                                          | Display Inactive Asses        | ssments Planned Assessments      | ~       |
|        | Assessment Name ≑                                      | Assessment Description $\Leftrightarrow$ | Type 🌩                        | Planned Terms                    | Actions |
|        | 50B test<br>Active between 08/2018 and 07/2022         | test                                     | Review of student achievement | Spring 2022                      | M       |
|        | MATH-55 all SLOs<br>Active between 01/2021 and 07/2022 | Collective Student Score Entry           | Review of student achievement | Spring 2022                      | ⊠3      |

- 1. Chart View is the default. Table View displays aggregate scores and reflection template responses.
- 2. The Terms menu allows you to focus on a single semester or to view cumulative results over multiple semesters.
- 3. The Print button will allow us to generate a PDF of both the Chart View and the Table View. These PDF files are the course assessment reports we will upload into the program folders on the Assessment Planning & Dialogue page the faculty can assess for program assessment.

| MATH-55 all SLOs                | 6                              |             | 3 Print          |
|---------------------------------|--------------------------------|-------------|------------------|
| Results Explorer                |                                |             |                  |
| Count scores from:              | Course                         | Terms 2     | Show results as: |
| Section Direct and Collective • | MATH55 - Differential Equati 🔻 | Spring 2022 | Count •          |
| Include Inactive SLOs           |                                |             |                  |
| 1                               |                                |             |                  |
| Chart View Table View           |                                |             |                  |

1. Once we click the Print button, make sure to select Save to PDF. Save the file to your appropriate folder. Please follow the naming protocols for naming assessment documents.

Note: After you save the document, click the Assessments subtab to return to the table of course assessments.

| esults Explorer https://redwoods.elumenapp.com/elumen/Controller?actionClass |                                                                                                    |                  |                   |                                  |                      |                  | Print 3 sheets of pa | per                  |        |
|------------------------------------------------------------------------------|----------------------------------------------------------------------------------------------------|------------------|-------------------|----------------------------------|----------------------|------------------|----------------------|----------------------|--------|
| CR                                                                           | Curriculum Committee Meeting Dates 2021-2022 Submit curriculum at least 4 weeks prior to desired meeting date. |                  |                   |                                  |                      |                  |                      | Destination <b>1</b> |        |
| REDWOODS                                                                     | Febru                                                                                                    | iary 11, 2022 is | the last availab  | le meeting for r                 | evisions to be e     | ffective for 202 | 22 Fall.             | Save to PDF          | $\sim$ |
| For help completing the DE<br>Addendum, refer to the DE                      | 08/27/2021*                                                                                                    | 09/10/2021       | 09/24/2021        | 10/08/2021                       | 10/22/2021           | 11/12/2021       | 12/10/2021           |                      |        |
| Addendum module on the<br>Canvas Keep Teaching Site.                         | 01/28/2022                                                                                                    | 02/11/2022       | 02/25/2022<br>*No | 03/11/2022<br>action items at me | 03/25/2022*<br>eting | 04/08/2022       | 04/22/2022           | Orientation          |        |
|                                                                              |                                                                                                    |                  |                   |                                  |                      |                  |                      | Portrait Landscape   |        |
| MATH-55 al                                                                   | SLOs                                                                                                    |                  |                   |                                  |                      |                  |                      |                      |        |
| Results Explorer                                                             |                                                                                                    |                  |                   |                                  |                      |                  |                      | Pages                |        |
| Count scores from:                                                           |                                                                                                    |                  |                   |                                  |                      |                  |                      | All                  | ~      |
| Section Direct and Colle                                                     | ctive Scores                                                                                                   |                  |                   |                                  |                      |                  |                      | All                  | Ŷ      |